## How to Apply for a Scholarship

## -Dual Credit Students-

- 1. Go to <u>www.fpctx.edu</u>
- 2. Click on the Students tab.
- 3. Click on the Scholarship link.

-This is in the right hand column under Student Services.

- 4. Now you want to click on the General Scholarship Application link.
- 5. A new page will open. Fill out all of the information requested.
- 6. You will need to write a Scholarship Essay and upload it on this page as well.

-Write the essay in Microsoft Word.

- Write about what an education can and will do for you and your family. Also talk about the benefits of getting the chance to begin taking college courses early.
- 7.You do not have to upload a High School Transcript at this time.

-Mrs. Peralez and I will get those for you.

- 8. Click the small check box next to the sentence that begins with I acknowledge.
- 9. Type your full name.
- **10.** Click the Apply Now button.

## Congratulations, you have applied for a scholarship at FPC!